### **Overview - Cropping and Image Ratios**

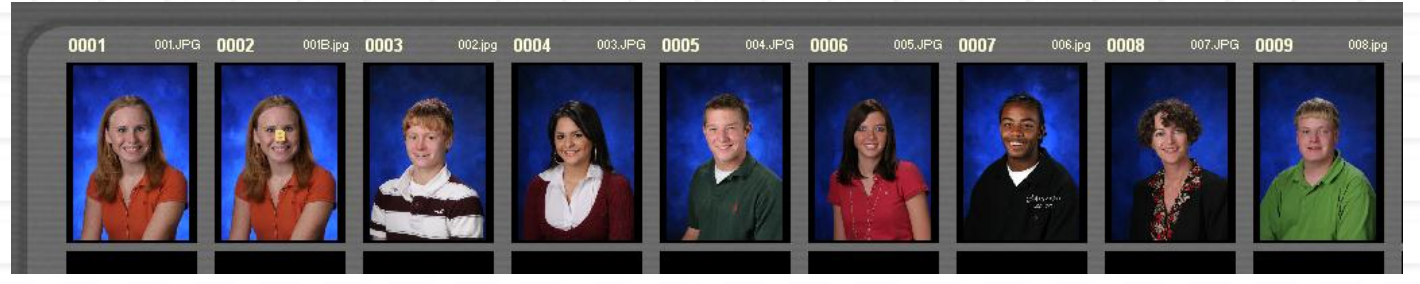

Upon Image import the images are showing the whole image without cropping or aspect ratio adjustments. The images will need some adjustments to prepare them for use in the yearbook.

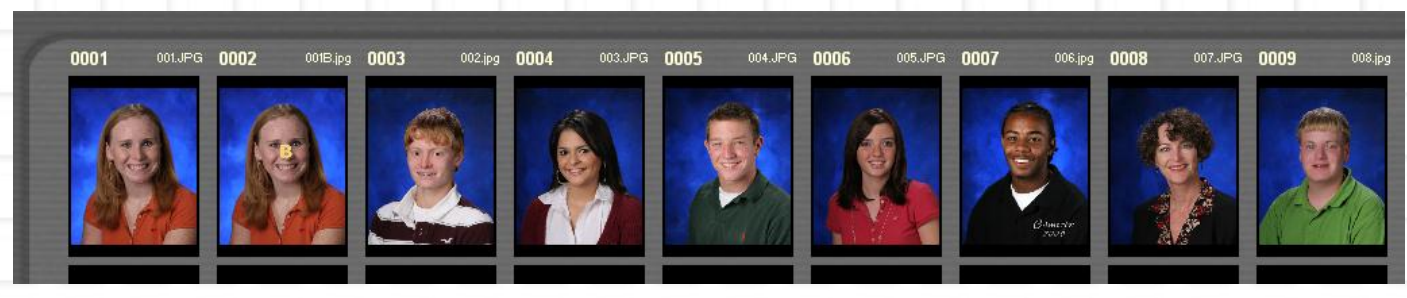

The aspect ratio and crop can be applied in either a batch mode to all images, or individually to each image. Changes can be reversed or modified.

# Cropping Functions (Page 1)

| 🖄 Ph   | otolynx Imag | geMatch - Lynx Hi | gh School.mdb         |                        |                         |                              |                             |              |               |                           | - 7                |
|--------|--------------|-------------------|-----------------------|------------------------|-------------------------|------------------------------|-----------------------------|--------------|---------------|---------------------------|--------------------|
| File 1 | maging Data  | Report Export Pri | nt Help               |                        |                         |                              |                             |              |               |                           |                    |
| Lyn    | x High S     | chool.mdb         |                       |                        |                         |                              |                             |              |               |                           |                    |
| 1      | 0001 O       | 01.JPG 0002 0     | 001B.jpg 0003 002.jpg | 0004 003.JPG           | 0005 004.JPG            | 0006 005.JPG<br>ering here v | 0007 006;pg<br>will display | 0008 007.JPG | 0009 008 (pg) | 0010 5x7 testipo 0011     | 8x10 test.jpg      |
|        | 239343       | 239343            | 344325                | 260332                 | 270048                  | 249557                       | 268398                      | 264479       | 258477        |                           |                    |
|        | MARY         | MARY              | CHASE                 | BRITTNEY               | CHASE                   | JESSICA                      | RYAN                        | VANESSA      | MORGAN        |                           |                    |
|        | 10           | 10                | 10                    | 09                     | 09                      | 12                           | 11                          | 11           | 12            |                           |                    |
|        | T JACKSO     | IN T JACKSC       | IN E DECK             | E HOLLOMAN             | B LACY                  | P FRANKLYN                   | B PRINCE                    | A PETERSEN   | P FRANKLYN    |                           |                    |
|        |              |                   |                       |                        |                         |                              | $ \longrightarrow $         |              |               |                           |                    |
|        |              |                   | -                     |                        |                         |                              |                             |              |               | Image Directory List      | Qty                |
|        |              |                   | RECO RD               | PREVIOUS               |                         | FIND NEXT RECOR              | NEXT<br>PAGE                | LAST         |               | \\Zeus\photolyn\Lynx High | n 12               |
|        |              |                   |                       | ) M                    | Da<br>atched            | ta image<br>2 of 12          |                             |              |               |                           |                    |
|        |              |                   | l et Moure – MOU      | E   Bight Mouse - 2004 | 4 I Shift left Mourse   | - CROP I Ship Rich Ma        |                             |              |               |                           |                    |
| -      | start        | 6 6 9 *           | Motolynx ImageMatc    | , 🔁 C:\Share           | Office Control date Mic | rosoft PowerPoint            |                             |              |               |                           | ₩ <u>₩</u> 1:19 PM |

With the mouse hovering over an image, a set of available commands will show up at the bottom of the screen. These commands only work in conjunction with certain other functions so using them takes practice.

## Cropping Functions (Page 2)

#### 💐 Photolynx ImageMatch - Lynx High School.mdb

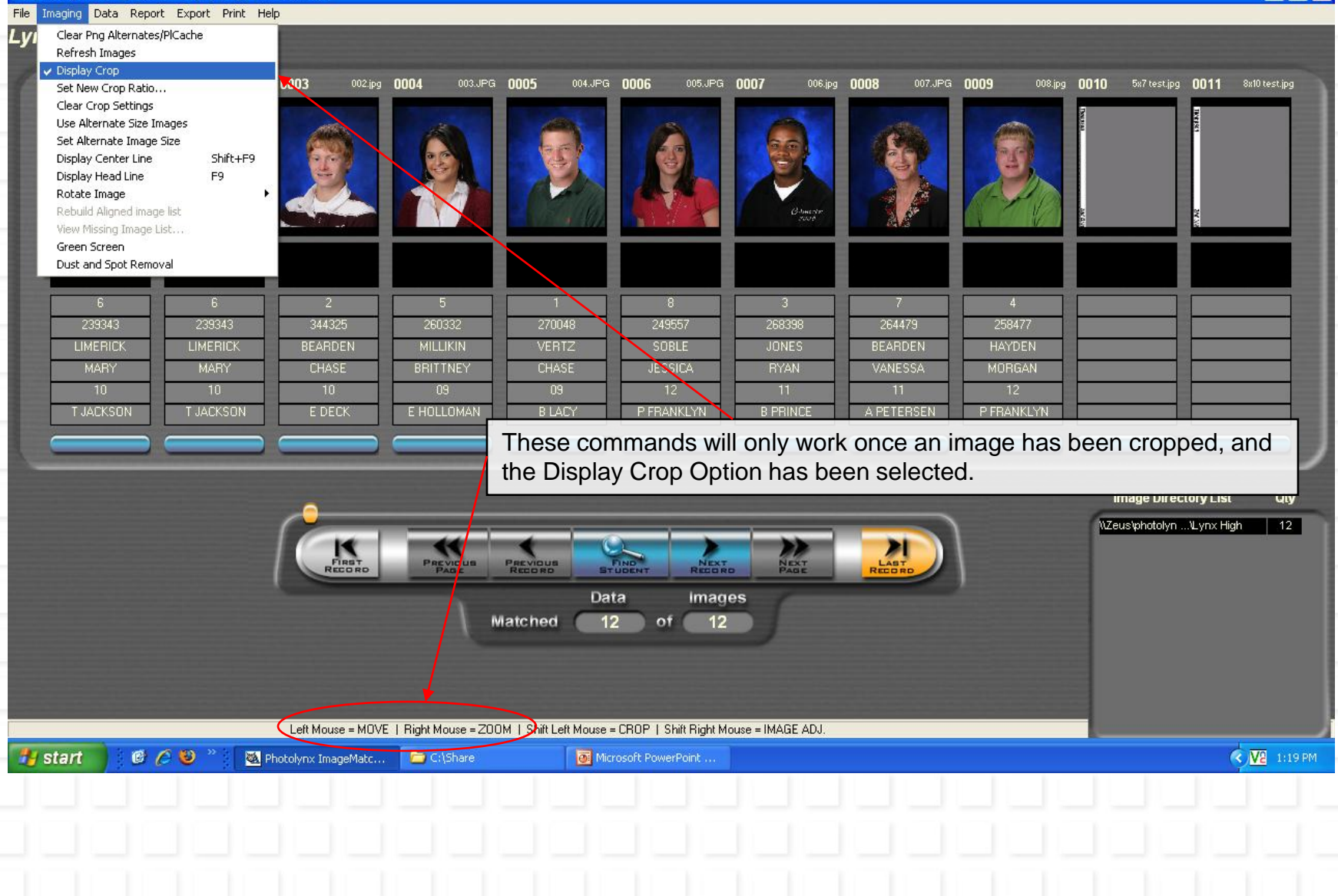

## Cropping Functions (Page 3)

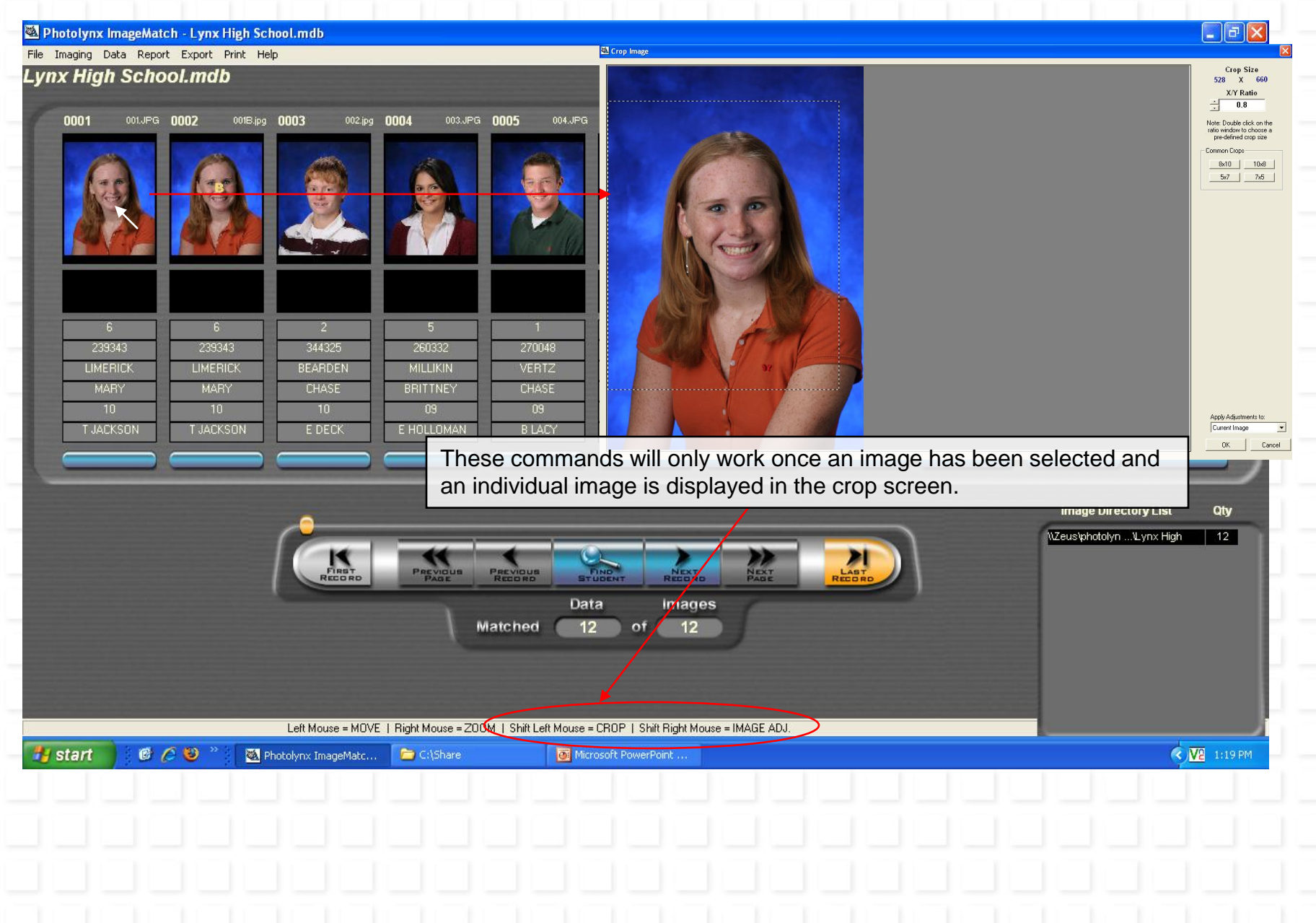

# Cropping Functions (Page 4)

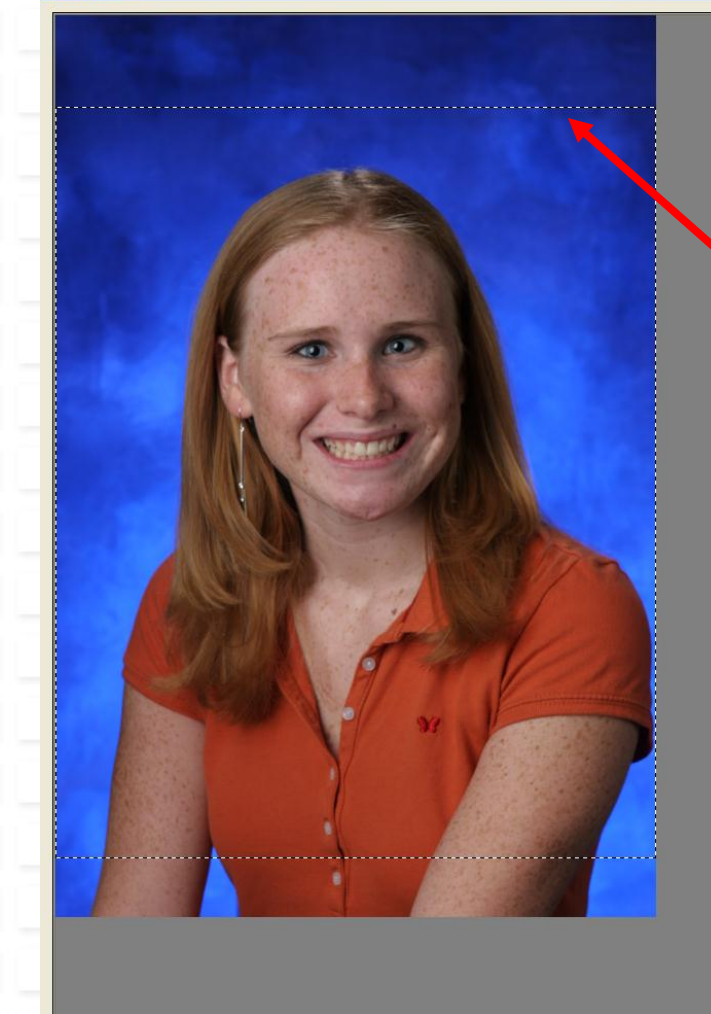

Crop Image

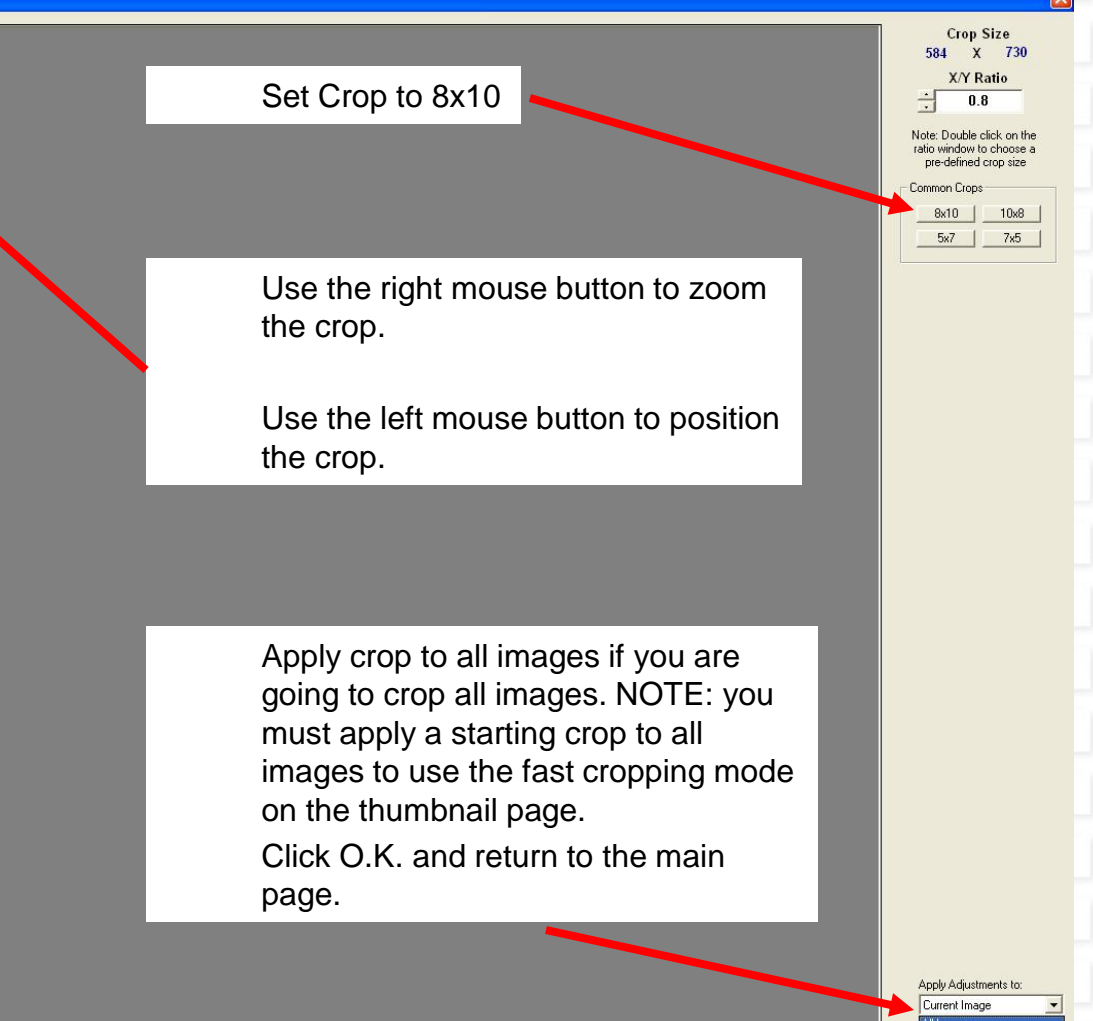

Current Roll Current Imag

Crop one image as desired. Apply the adjustments to all images.

### Using Headlines and Center Lines for Batch Cropping

| 💐 Photolynx Imag                                                                     | eMatch - Lynx Hig                              | h School.mdb          |                     |              |                     |                     |                     |                     |             |                          |        | - | - 7 🗙          |
|--------------------------------------------------------------------------------------|------------------------------------------------|-----------------------|---------------------|--------------|---------------------|---------------------|---------------------|---------------------|-------------|--------------------------|--------|---|----------------|
| File Imaging Data                                                                    | Report Export Print                            | t Help                |                     |              |                     |                     |                     |                     |             |                          |        |   | and the second |
| Lyi<br>Refresh Image<br>Display Crop<br>Set New Crop<br>Clear Crop Set               | es<br>Ratio<br>ttings iPS                      | g <b>0003</b> 002.jpg | <b>0004</b> 003.JPG | 0005 004.JPG | <b>0006</b> 005.JPG | <b>0007</b> 006.jpg | <b>0008</b> 007.JPG | <b>0009</b> 008.jpg | 0010 13.JPG | • 0011 <sup>14.jpg</sup> |        |   |                |
| Use Alternate<br>Set Alternate 1<br>Display Center<br>Display Head L<br>Rotate Image | Size Images<br>Image Size<br>r Line F9         |                       |                     |              |                     |                     |                     |                     |             | 8                        |        |   |                |
| View Missing Ir<br>Student Comp.<br>Green Screen<br>Dust and Spot                    | o image list<br>mage List<br>vare<br>: Removal |                       |                     |              | <u>Ma</u>           | i Manaja<br>Ali ja  |                     |                     |             |                          |        |   |                |
| 6                                                                                    | 6                                              | 2                     | 5                   | 1            | 8                   | 3                   | 7                   | 4                   |             |                          |        |   |                |
| 239343                                                                               | 239343                                         | 344325                | 260332              | 270048       | 249557              | 268398              | 264479              | 258477              |             |                          | 2<br>2 |   |                |
| LIMERICK                                                                             | LIMERICK                                       | BEARDEN               | MILLIKIN            | VERTZ        | SOBLE               | JONES               | BEARDEN             | HAYDEN              | ELLIS       | SALAZAR                  |        |   |                |
| MARY                                                                                 | MARY                                           | CHASE                 | BRITTNEY            | CHASE        | JESSICA             | BYAN                | VANESSA             | MORGAN              | ASHLEY      | CARENNA                  |        |   |                |
| 10                                                                                   | 10                                             | 10                    | 09                  | 09           | 12                  | 11                  | 11                  | 12                  |             |                          |        |   |                |
| T JACKSON                                                                            | T JACKSON                                      | E DECK                | E HOLLOMAN          | B LACY       | P FRANKLYN          | B PRINCE            | A PETERSEN          | P FRANKLYN          |             |                          |        |   |                |

F9: Displays Headlines for cropping. Each line can be moved with a slider on the right side of the screen.

A vertical center line can be added with the *Imaging:Display Center Line* command. This line will show only when the headlines are turned on with the **F9** command.

| Delete<br>F1   | Duplicate<br>F2 | Next<br>F3 | Tag<br>⊧4∎ | Data Entry<br>F5 | Packages Compare<br>F7 F8 | Headline<br><sup>F9</sup> | Image Match           |
|----------------|-----------------|------------|------------|------------------|---------------------------|---------------------------|-----------------------|
|                |                 |            |            |                  |                           |                           |                       |
| PhotoLynx Inc. |                 |            |            |                  |                           |                           | ImageMatch Quick-Keys |